## essentiALZ<sup>®</sup> Training and Certification Registration and Completion Instructions

To register, follow steps 1 - 4.

essenti**ALZ** 

ALZHEIMER'S R ASSOCIATION

- Go to https://training.alz.org/takeessentialzexam.
- 2 Click "Log in/Register" in the upper right hand corner.

| × S             | Education Center   |               |      |            |  |                   |
|-----------------|--------------------|---------------|------|------------|--|-------------------|
| Program Catalog | Clinical Education | My Programs 🔻 | Help | My Account |  |                   |
|                 |                    |               |      |            |  | Log In / Register |

3 Click "Create Account", enter your email address, and "Continue". If you're an existing user, you'll receive instructions to reset your password.

| Login          |                | Welcome |                                                                             |                                                                     |  |
|----------------|----------------|---------|-----------------------------------------------------------------------------|---------------------------------------------------------------------|--|
| Evicting Lleer | Newliser       |         | Providing information about yourself is the first step towards registering. |                                                                     |  |
| Username:      | Create Account | -       | * Required<br>* Email Address:                                              | youremail@gmail.com                                                 |  |
| Password:      | <u>Help</u>    |         | We will check our reco                                                      | rds so we can save your time if you have interacted with us before. |  |
| Login          |                |         | Continue                                                                    |                                                                     |  |

Enter your registration information. Use your work email and address if you received access through your employer. Click "Find Company".

| Welcome                                               | Title:       | Select | Address | s Type:  | • |
|-------------------------------------------------------|--------------|--------|---------|----------|---|
| Please fill out your profile and create a password.   | Middle Name: |        | Compan  | ny Name: |   |
| * Required                                            | Suffix:      | Select | State:  | Select   | • |
| Email Address: youremail@gmail.com * Email Type: Work | Role:        | Select | Find (  | Company  | • |

# 4 Once logged in, select "New Enrollment Code" then enter your 8-character code.

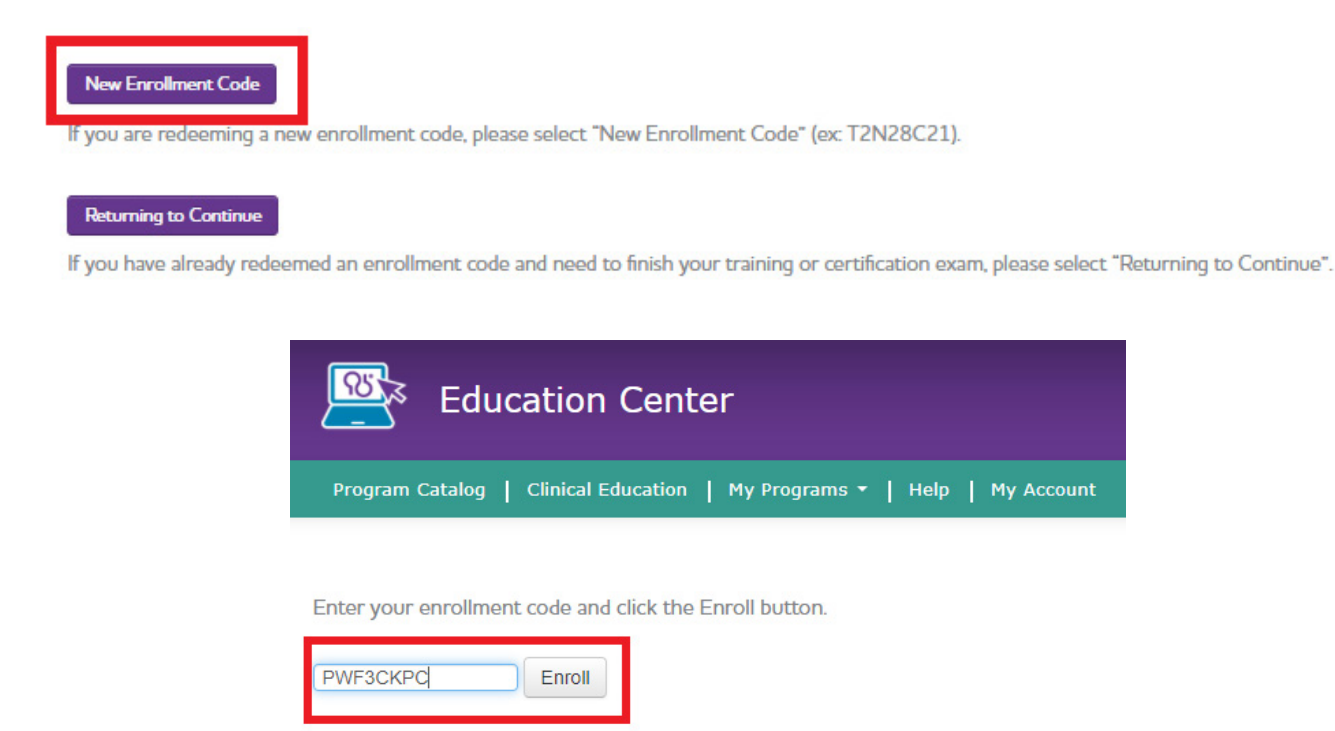

### You're registered! To launch the training, follow Step 5.

Select "Go" to launch the training program from the pop-up window.

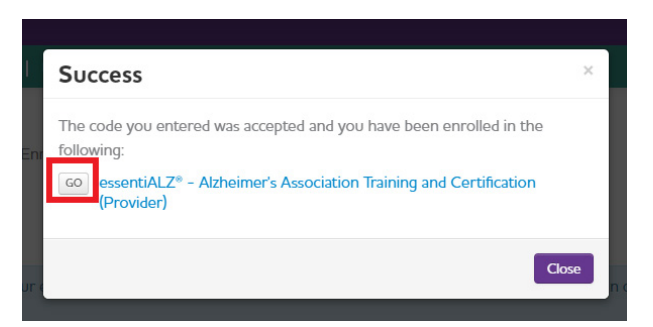

If returning later, you can re-launch from the menu bar by clicking My Programs, and selecting Active Programs:

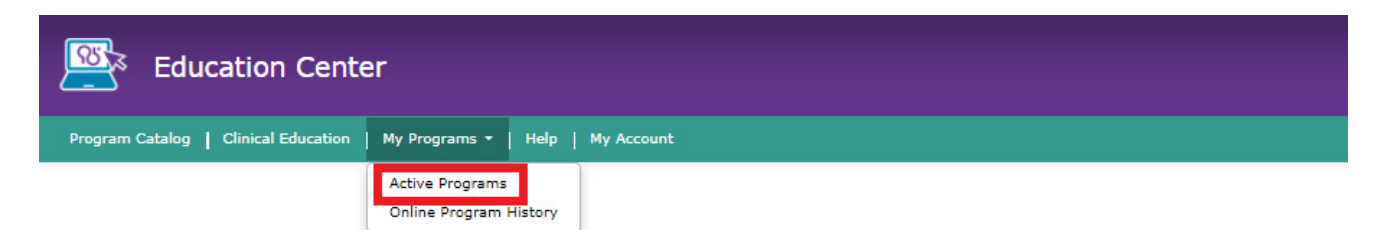

#### To access the essentiALZ Certificate, follow Steps 6 and 7.

6 After completing all six training modules (Step 1), launch the exam (Step 2 below).

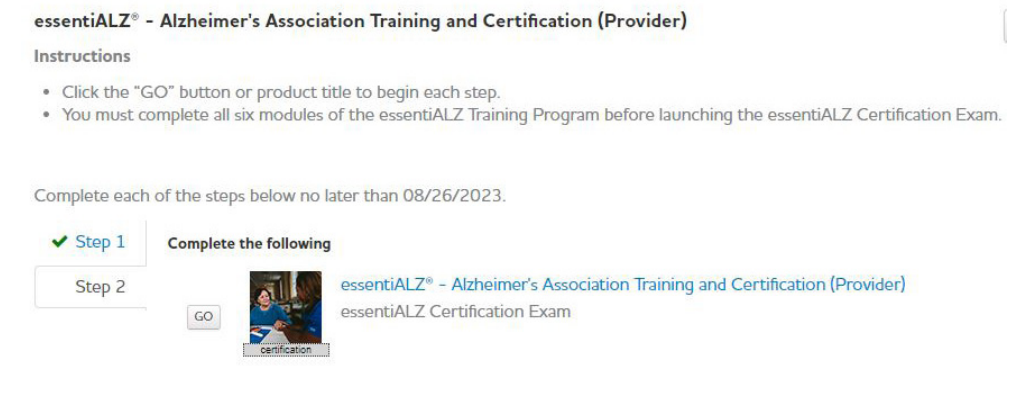

 Once you have passed the essentiALZ Certification exam you'll receive a proof of completion. Click "Print Completion Certificate" to download.

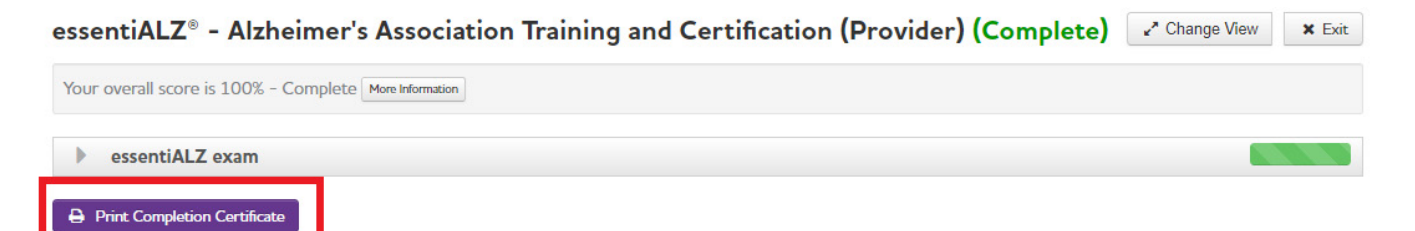

You can also print your certificate by returning to **Active Programs** (see Step 5 above) and selecting **Print**.

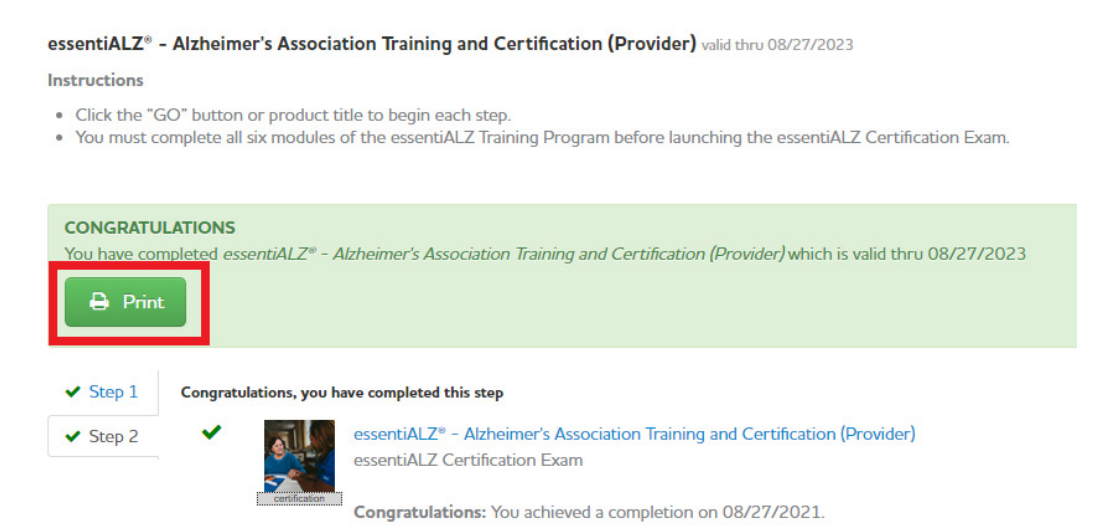

For additional support, please contact qualitycare@alz.org or complete this form.

## ^••^} caděšzáQ•d \* &cą }•

9

#### Hc UWWYgg h YWcbhjbi ]b[ YXi WUhjcb cf ghUhY gd YWjZjWhfUjb]b[ žZc``ck GhYdg , 'UbX'- "

ÇCDH+CB5@DMÁQÁ[`Á,^^åÁ[Á&|æ≆ĮÁ&[}cāj`āj\*Á\å`&ææā[}Á&¦^åãdÉ&&[{]|^c^Ás@Á GifjYmÁæ&cãçãĉÉ&c@}Á&|a&\Ás@Á7`Uja '7fYX]hÁæ&cãçãĉÁe)åÁ\^|^&cA[`¦Á&¦^åãtÁ &æe^\*[¦^ÁQ⊃`¦•^•Á[¦Á∪c@¦ÁÚ¦[~^••ã[}•DÁe)åÁDf]bhiGhUhYaYbhic Z7fYX]hĚÁ

| Activities<br>essentiALZ Exam |               | CE / CNE Evaluation Survey (Optional) | Claim Credit |      |
|-------------------------------|---------------|---------------------------------------|--------------|------|
| essenti<br>alzheimer & asso   | ciation *     | ✓ Complete                            | ✓ Complete   | unch |
|                               | Claim Cre     | dit                                   |              |      |
|                               | Congratulatio | ons, your credit has been claimed.    |              |      |

ÇCDH=CB5@0%KÔ[{]|^c^Áæååãaā[}æ¢Ácæe^Ë]^&ãã&Á≾æãjā]\*Á{[å`|^•Ášá43]]|ã&æà|^ÈÁ Ù^|^&c∕GhUhY!GchYVJZJWHfU]b]b[`AcXi`YgÁæ&cãçãĉ Áæ)åÁÒ}¦[||Á{[ÁæååÁæååãaā[}}æ¢Á clæājā]\*Á{[Á[č¦Áæ&&[č]oÁàæe^å/{[}Áæçæājæàājãĉ Á{[¦Á[č¦Ácæe^È

Close

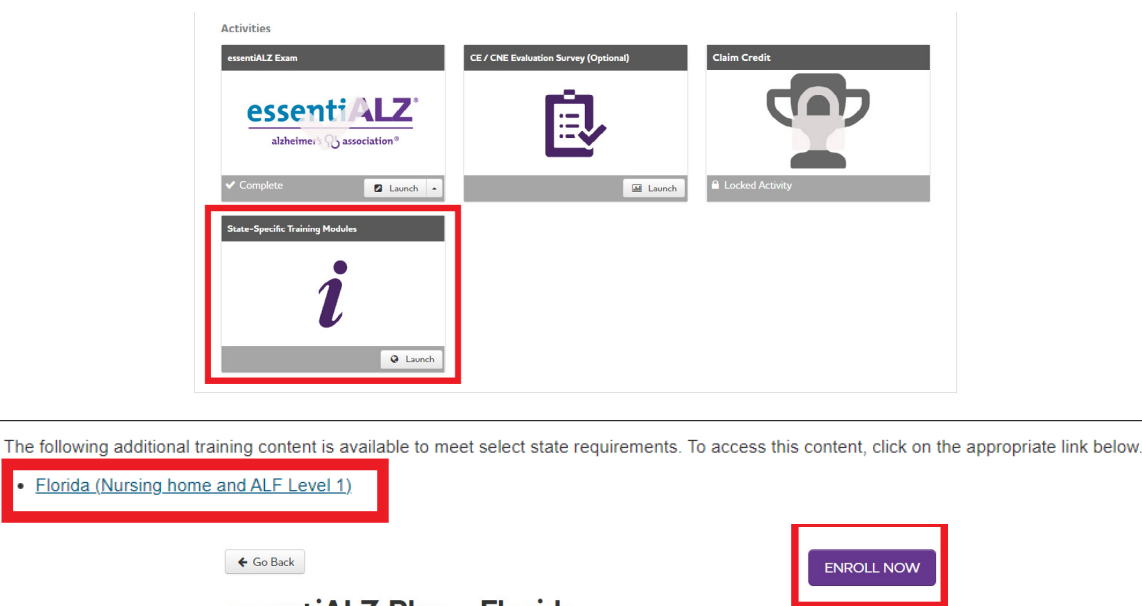

## essentiALZ Plus - Florida

Print Statement of Credit

This program meets training requirements for nursing home and assisted living staff in the state of Florida. Estimated completion time is 1 hour, however you can return to the training as often as needed.